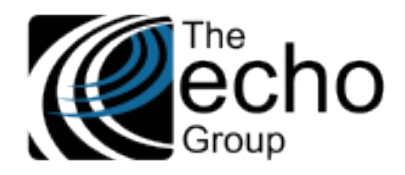

# SHARECARE QUICK REFERENCE GUIDE - ABILITY TO PAY

Version 9.0.0

## INTRODUCTION

# FATP and UMDAP

UMDAP is the Unified Method of Determining Ability to Pay. The UMDAP flag is used to calculate the correct FATP, Family Ability To Pay, amount for a Consumer based on income, assets, and expenses. In California, UMDAP is required by State law to ensure that all Consumers are responsible for some portion of the payment for the services they receive insofar as a consumer has some ability to pay.

UMDAP is "yearly liability," meaning that the amount to pay is an annual amount for the Consumer and the Consumer's immediate family. When the Consumer or family member receives services, the UMDAP fee must be paid, or payment must be made for the actual service cost, whichever is the lesser amount.

A Mental Health consumer's "Ability to Pay" (ATP) is based on the Consumer's income and the number of dependents. The ATP amount is what the Consumer is required to pay on an ANNUAL basis. The ATP amount is considered a FAMILY ATP, meaning the entire family is only required to pay that amount on an annual basis.

WORKING WITH THE CONSUMER FAMILY ATP TAB

Navigate to Access > Consumer > Family ATP tab.

1- The application defaults to the Family screen.

• Enter a Family Name (or Family ID), then TAB or click the blue, underlined hyperlink to search

**Tip:** It can be difficult to find the Family ID associated with the consumer by only searching with the consumer last name. In the Family Name Lookup box enter %consumer\_ID% (for example, enter %123456789% to search for the Family ID associated with consumer ID 123456789). In ShareCare, the "Family Names" have the same pattern: **Consumer\_Last\_Name [Consumer ID]** 

- If the Family Name/ID does not exist, enter a Family Name using the pattern: Consumer\_Last\_Name [Consumer\_ID]
- Select the Ability to Pay Methodology to determine the Family ATP, Annual (default) or Monthly and select System of Care and click Add.

AOD uses a monthly sliding scale. This does not affect UMDAP and how it works.

A If the Family ATP is set for the ADP system of care, ShareCare automatically uses the Sliding Scale instead of the UMDAP.

2- Select **Current ATP** to display a read-only summary screen for current Ability To Pay information entered on the other flags. If no information is displayed, the applicable data must be entered for the Consumer and current period.

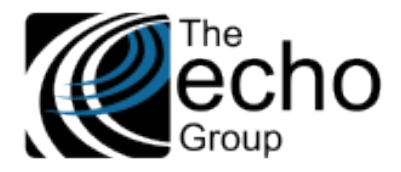

3- Select Family Member to display the screen for adding, updating, or deleting family members.

• ShareCare needs a Guarantor and a Consumer record (entered in that order) associated with the Family ID.

A The Consumer and Guarantor must already be entered in *ShareCare* to be added to the Family ATP.

- **<u>Step #1</u>** Add the Guarantor.
  - o Click "New"
  - Enter the Guarantor data (ID or last name, Begin Date and Relation to Family: select "Self" if the Consumer is his(her) own Guarantor)
  - o Click "Add"

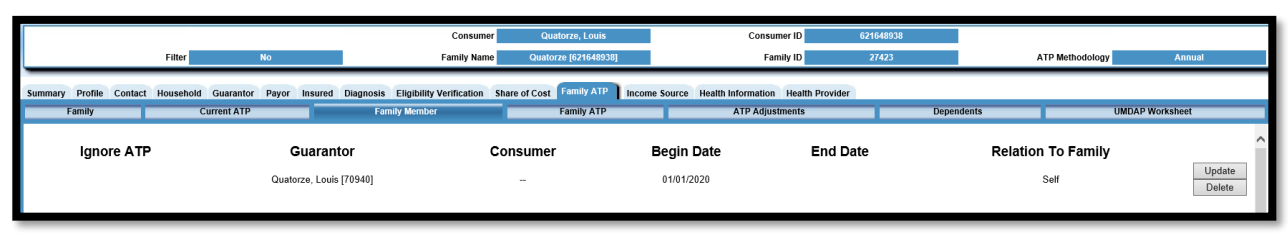

- <u>Step #2</u> Add the Consumer.
  - o Click "New"
  - o Enter the Consumer data (ID or last name, Begin Date and Relation to Family)
  - o Click "Add"

|        |                             | Filter                       | No                         |                            | Consumer<br>Family Name                 | Quatorze, Louis<br>Quatorze [621648938] |          | Consumer ID<br>Family ID                           | 621648938<br>27423 |            | ATP Methodology | Annual           |
|--------|-----------------------------|------------------------------|----------------------------|----------------------------|-----------------------------------------|-----------------------------------------|----------|----------------------------------------------------|--------------------|------------|-----------------|------------------|
| Summar | y Profile Contact<br>Family | Household Guara<br>Current A | intor Payor In<br>ATP      | sured Diagnosis I<br>Famil | Eligibility Verification SI<br>y Member | are of Cost Family ATP<br>Family ATP    | Income S | ource Health Information Health<br>ATP Adjustments | n Provider         | Dependents | UMDA            | \P Worksheet     |
|        | Ignore ATP                  |                              | Guarant<br>Quatorze, Louis | tor<br>[70940]             | (                                       | Consumer                                |          | Begin Date End Date                                |                    | R          | Update          |                  |
|        |                             |                              | Quatorze, Louis [70940]    |                            | Quatorz                                 | Quatorze, Louis [621648938]             |          | 01/01/2020                                         |                    |            | Self            | Update<br>Delete |
|        |                             |                              |                            |                            |                                         |                                         |          |                                                    |                    |            |                 |                  |

- To edit an existing family member, click the Update button next to the listed family member
- In a situation where the Guarantor is NOT the Consumer, the steps are the same

|                   |                                                                                          |             |                          |           |                           | Consume       | Quatorze, Louis      |          | Consum      | er ID              | 621648938        |            |                 |               |                  |
|-------------------|------------------------------------------------------------------------------------------|-------------|--------------------------|-----------|---------------------------|---------------|----------------------|----------|-------------|--------------------|------------------|------------|-----------------|---------------|------------------|
|                   |                                                                                          | Filter      | No                       |           |                           | Family Name   | Quatorze [621648938] |          | Fam         | ily ID             | 27423            |            | ATP Methodology | Annual        |                  |
| Summary Profile C | Profile Contact Household Guarantor Payor Insured Diagnosis Eligibility Verification Sha |             | Share of Cost Family ATP | Income !  | Source Health Information | Health Provid | er                   |          |             |                    |                  |            |                 |               |                  |
| Family            |                                                                                          | Current ATP |                          |           | Fami                      | ily Member    | Family ATP           |          | ATP Adjustr | nents              |                  | Dependents | UM              | DAP Worksheet |                  |
| Ignore A          | ATP                                                                                      | Guarantor   |                          | Consumer  |                           | Begin Date    |                      | End Date |             | Relation To Family |                  |            |                 |               |                  |
|                   |                                                                                          | Т           | eize, Loui               | s [70942] |                           | -             |                      |          | 01/01/2020  |                    |                  | Parent     |                 | De            | Ipdate<br>Delete |
|                   | Quatorze, Louis [70940] Quate                                                            |             | orze, Louis [621648938]  |           | 01/01/2020                |               |                      |          | Self        | Up<br>De           | lpdate<br>Delete |            |                 |               |                  |
|                   |                                                                                          |             |                          |           |                           |               |                      |          |             |                    |                  |            |                 |               |                  |

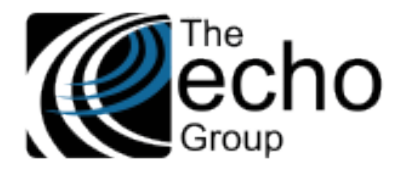

If you enter the Consumer first and ShareCare displays both the Guarantor and Consumer, shown in the screenshot below, it appears as if a family member was added. In fact, there is only a Guarantor with no family members. For this reason, the Guarantor must be added first followed by the Consumer, even for a family of one.

|                                                      | Consumer                                           | Quatorze, Louis Consumer                      | ID 621648938   |                    |                  |
|------------------------------------------------------|----------------------------------------------------|-----------------------------------------------|----------------|--------------------|------------------|
| Filter No                                            | Family Name Qu                                     | torze [621648938] Family                      | ID 27423       | ATP Methodology    | Annual           |
| mmary Profile Contact Household Guarantor Payor Insu | red Diagnosis Eligibility Verification Share of Co | Family ATP Income Source Health Information H | ealth Provider |                    |                  |
| Family Current ATP                                   | Family Member                                      | Family ATP Adjustme                           | nts D          | ependents UM       | DAP Worksheet    |
| Ignore ATP Guaranto                                  | r Consu                                            | ner Begin Date                                | End Date       | Relation To Family | ^                |
| Quatorze, Louis [70                                  | 0940] Quatorze, Louis                              | 521648938] 01/01/2020                         |                | Self               | Update<br>Delete |

- <u>Step #3</u> Add Dependents if needed.
  - Click "New"
  - o Enter the Consumer data (ID or last name, Begin Date and Relation to Family)
  - Click "Add"

|                                     | Filter No                                                          | Consumer Quatorze, Louis Family Name Quatorze (621648938)                          | Consumer ID<br>Family ID                           | 621648938<br>27423 | ATP Methodology      | Annual           |
|-------------------------------------|--------------------------------------------------------------------|------------------------------------------------------------------------------------|----------------------------------------------------|--------------------|----------------------|------------------|
| Summary Profile Contact H<br>Family | lousehold Guarantor Payor Insured Diagnosis<br>Current ATP Familia | Eligibility Verification Share of Cost Family ATP Income S<br>ty Member Family ATP | ource Health Information Health<br>ATP Adjustments | Provider           | rependents UMDAP Wor | ksheet           |
| Ignore ATP                          | Guarantor<br>Quatorze, Louis [70940]                               | Consumer                                                                           | Begin Date<br>01/01/2020                           | End Date           | Relation To Family   | Update           |
|                                     | Quatorze, Louis [70940]                                            | Quatorze, Louis [621648938]                                                        | 01/01/2020                                         |                    | Self                 | Update           |
|                                     | Treize, Louis [70942]                                              | Treize, Louis [621648940]                                                          | 01/01/2020                                         |                    | Parent               | Update<br>Delete |

#### 4- Select Family ATP:

- Family ATP reflects the data when the UMDAP Worksheet has been set up and displays all Family ATP data from previous years to the current year
- Can be used to enter data without using the UMDAP Worksheet

| Summary Prot | file Contact | Household Cur | Guarantor F | Payor Insu | ured Diagnosis | Eligibility Verification | Share of Cost | Family ATP  | Income Source | e Health Informatio | n Health Provider | Dependente |           | LINDAD Worksho | at               |
|--------------|--------------|---------------|-------------|------------|----------------|--------------------------|---------------|-------------|---------------|---------------------|-------------------|------------|-----------|----------------|------------------|
| Failing      | y            | Cur           | TentATP     | _          | Faili          | ily weilider             |               | Palling ATP | _             | ATP Auju            | isunents          | Dependents |           | OMDAP WORKShe  | ยเ               |
|              | Effec        | tive Date     |             |            |                | Expiration D             | ate           |             |               | Ability To I        | Pay               | F          | Remaining | ATP            |                  |
|              | 06           | /01/2018      |             |            |                | 05/31/2019               |               |             |               | \$89.00             |                   |            | \$0.00    |                | Update<br>Delete |
|              | 06           | /01/2019      |             |            |                | 05/31/2020               |               |             |               | \$89.00             |                   |            | \$89.00   |                | Update<br>Delete |
|              | 06           | /01/2020      |             |            |                | 05/31/2021               |               |             |               | \$89.00             |                   |            | \$89.00   |                | Update<br>Delete |
|              |              |               |             |            |                |                          |               |             |               |                     |                   |            |           |                |                  |

- To manually enter a Family ATP:
  - o Click the New button at the top of the screen to enter a new eligibility date and amount
  - o Enter the Effective Date and Expiration Date for the Ability to Pay period
  - o Enter the amount required for the Consumer's responsibility in the Ability To Pay field
  - Click the Add button at the top of the screen
- Click on the Update button to edit an existing record

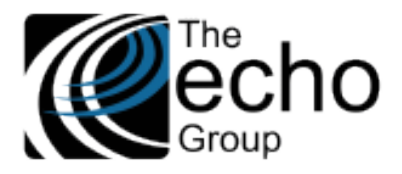

5- Select ATP Adjustments (if required):

These adjustments are typically used when special circumstances arise for the Consumer that are not reflected in the Family Ability To Pay calculation.

- Click the New button at the top of the screen to enter a new ATP Adjustment
- Enter Date of Service, Amount, Comment, and select an Adjustment Code.
- Click the Add button at the top of the screen.

6- The **Dependents** flag is only used for AOD / Sliding Scales.

## UMDAP WORKSHEET SETTINGS

7- Use the Access > Consumer > Family ATP > UMDAP Worksheet screen to calculate the UMDAP amount.

- Click the New button at the top of the screen
- Enter Begin Date
- Select an Income Source, enter the dollar Amount for that Income Source, then click "Add"
- Repeat these steps to add additional income
- Enter the Number of Persons Dependent on Income
- Select an Asset Type, enter the dollar Amount for that Asset Type, then click "Add"
- Repeat these steps to add additional assets
- Enter any Court ordered obligations paid monthly
- Enter Monthly childcare payments (necessary for employment)
- Enter Monthly dependent support payments
- Enter any Monthly medical expense payments (in excess of 2% of the gross income)
- Enter Monthly mandated deductions from gross income for retirement plans (not including Social Security)

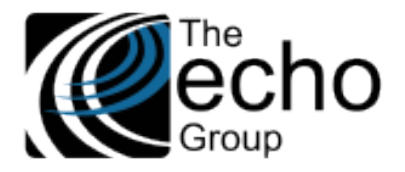

| reCare                                                                                 |                                                                                                    |                                                                                                    |                                                                                                    |                                                                                                    | Cose Update Char Print He                                                                               |
|----------------------------------------------------------------------------------------|----------------------------------------------------------------------------------------------------|----------------------------------------------------------------------------------------------------|----------------------------------------------------------------------------------------------------|----------------------------------------------------------------------------------------------------|----------------------------------------------------------------------------------------------------|
| ain Menu                                                                               | Filter No                                                                                                    | Family Name Family_Name (2)                                                                                                    | Family ID                                                                                                    | 21760                                                                                                    | ATP Methodology Annual                                                                                  |
| summary Profile                                                                        | Contact Household Guarantor Payor Insured Diagn                                                                                                    | osis Eligibility Verification Share of Cost Family AT<br>Family Member Family AT                                                                                     | P Income Source Health Information Health Pro                                                                                                    | vider Dependents                                                                                                    | UNDAP Worksheet                                                                                         |
| novider search                                                                         | Begin Date 02/01/2020                                                                                                    | End Date                                                                                                    |                                                                                                    | All UMDAP records span 1 year                                                                                              |                                                                                                    |
| Reports<br>Reports                                                                     | SELECT AN INCOME                                                                                                    |                                                                                                    |                                                                                                    | \$0.00 Add<br>\$1,000.00 Delete                                                                                            | -                                                                                                    |
| leports<br>stration                                                                    | Gross Monthly Family Inco                                                                                                    | me<br>dant on Income                                                                                                    |                                                                                                    | \$1,000.00                                                                                                    |                                                                                                    |
| entation<br>Reports                                                                    | Asset Allowance                                                                                                    | dent on soloning                                                                                                    |                                                                                                    | \$2000.00<br>\$0.00 Add                                                                                                    |                                                                                                    |
|                                                                                        | Checking<br>Total of Liquid Assets                                                                                                    |                                                                                                    |                                                                                                    | \$250.00 Delete<br>\$250.00                                                                                                | i i i i i i i i i i i i i i i i i i i                                                                   |
|                                                                                        | Court ordered obligations p                                                                                                    | aid monthly                                                                                                    |                                                                                                    | \$ <mark>0.00</mark>                                                                                                    | ī, l                                                                                                    |
|                                                                                        | Monthly child care (necess<br>Monthly dependent support                                                                                                    | ary for employment)<br>t payments                                                                                                    |                                                                                                    | \$ 45.00<br>\$ 0.00                                                                                                    |                                                                                                    |
|                                                                                        | Monthly medical expense p<br>Monthly mandated deduction                                                                                                    | bayments (in excess of 2% of gross income)<br>ons from gross income for retirement plans (not Social S                                                               | iecurity)                                                                                                    | \$ 0.00<br>\$ 0.00                                                                                                    |                                                                                                    |
|                                                                                        | Monthly Adjusted Income<br>+ Net Liquid Assets                                                                                                    |                                                                                                    |                                                                                                    | \$1000.00<br>\$0.00                                                                                                    |                                                                                                    |
|                                                                                        | - Extraordinary Expenses                                                                                                    |                                                                                                    |                                                                                                    | \$45.00                                                                                                    |                                                                                                    |
|                                                                                        | MODIFIC ADUSTED LODIES INC.                                                                                                    |                                                                                                    |                                                                                                    | ****                                                                                                    |                                                                                                    |
|                                                                                        | Monthly Adjusted Gross in                                                                                                    |                                                                                                    |                                                                                                    |                                                                                                    |                                                                                                    |
|                                                                                        | Annual UMDAP Amount                                                                                                    |                                                                                                    |                                                                                                    | \$99.00                                                                                                    |                                                                                                    |
| <ul> <li><u>UMDAP V</u></li> <li>U</li> </ul>                                          | Annual UMDAP Amount<br>Notes<br>Vorksheet Totals:<br>sing the worksheet of<br>MDAP amount is base                                                                                                    | lata, ShareCare cale                                                                                                    | culates the Month                                                                                                    | ly Adjusted Gros                                                                                                    | s Income on which                                                                                       |
| ● <u>UMDAP V</u><br>○ U<br>U<br>V                                                      | Annual UMDAP Amount<br>Notes<br>Vorksheet Totals:<br>sing the worksheet of<br>MDAP amount is base                                                                                                    | lata, ShareCare cale<br>ed<br>ate! ShareCare reve                                                                                                    | culates the Month<br>rts to the main "Ur                                                                                                    | ly Adjusted Gros                                                                                                    | s Income on which<br>t" screen.                                                                         |
| • UMDAP V<br>o U<br>U<br>V<br>Ti<br>o Ti<br>ea                                         | Annual UMDAP Amount<br>Notes                                                                                                    | data, ShareCare cald<br>ed<br>ate! ShareCare reve<br>e main UMDAP Wor<br>e Update and Delete                                                                         | culates the Month<br>rts to the main <b>"Ur</b><br>ksheet screen show<br>buttons. Click Upc                                                                | ly Adjusted Gross                                                                                                    | ss Income on which<br>t" screen.<br>information. Adjacer<br>e existing record                           |
| • <u>UMDAP V</u><br>○ U<br>U<br>Q Ti<br>O Ti<br>ea<br>A                                | Annual UMDAP Amount<br>Notes<br>Vorksheet Totals:<br>sing the worksheet of<br>MDAP amount is base<br>o Don't forget to Upda<br>he original view on the<br>ach worksheet are the<br>he UMDAP record emo                                                                                       | data, ShareCare calded<br>ate! ShareCare reve<br>e main UMDAP Wor<br>e Update and Delete<br>ds after one year an                                                     | culates the Month<br>rts to the main <b>"Ur</b><br>ksheet screen show<br>buttons. Click Upo<br>d needs to be rene                                          | by Adjusted Gross                                                                                                    | s Income on which<br>t" screen.<br>information. Adjacer<br>e existing record                            |
| • UMDAP V<br>○ U<br>U<br>V<br>V<br>V<br>V<br>V<br>V<br>V<br>V<br>V<br>V<br>V<br>V<br>V | Annual UMDAP Amount<br>Notes<br>Annual UMDAP Amount<br>Notes<br>Annual UMDAP Amount<br>Sing the worksheet of<br>MDAP amount is base<br>of Don't forget to Upda<br>the original view on the<br>ach worksheet are the<br>he UMDAP record emount<br>us" of each ATP record<br>e UMDAP amount ma | data, ShareCare calded<br>ate! ShareCare reve<br>e main UMDAP Wor<br>e Update and Delete<br>ds after one year an<br>od displays a "Create<br>atches the amount e     | culates the Month<br>rts to the main <b>"Ur</b><br>sksheet screen show<br>e buttons. Click Upo<br>ad needs to be rene<br>e Family ATP Recor                | by Adjusted Gross<br>MDAP Workshee<br>ws the summary in<br>late to modify the<br>wed.<br>d" button (see be<br>ily ATP flag | ss Income on which<br>t" screen.<br>information. Adjacer<br>e existing record<br>elow). Select this but |
| • UMDAP W<br>○ U<br>U<br>U<br>U<br>U<br>U<br>U<br>U<br>U<br>U<br>U<br>U<br>U<br>U      | Annual UMDAP Amount<br>Notes<br>Annual UMDAP Amount<br>Notes<br>Annual UMDAP Amount<br>Sing the worksheet of<br>MDAP amount is base<br>of Don't forget to Upda<br>the original view on the<br>ach worksheet are the<br>he UMDAP record emount<br>us" of each ATP recor<br>e UMDAP amount ma  | data, ShareCare calded<br>ate! ShareCare reve<br>e main UMDAP Wor<br>e Update and Delete<br>ds after one year an<br>rd displays a "Create<br>atches the amount e     | culates the Month<br>rts to the main "UI<br>sksheet screen show<br>e buttons. Click Upo<br>ad needs to be rene<br>e Family ATP Recor<br>entered on the Fam | by Adjusted Gross<br>MDAP Workshee<br>ws the summary in<br>date to modify the<br>wed.<br>d" button (see be<br>ily ATP flag | ss Income on which<br>t" screen.<br>information. Adjacer<br>e existing record<br>elow). Select this but |
| UMDAP V<br>○ U<br>U<br>Q Ti<br>Q Ti<br>c The Statu<br>so that th                       | Annual UMDAP Amount<br>Annual UMDAP Amount<br>Notes<br>Annual UMDAP Amount<br>Sing the worksheet of<br>MDAP amount is base<br>of Don't forget to Upda<br>the original view on the<br>ach worksheet are the<br>he UMDAP record em-<br>us" of each ATP record<br>e UMDAP amount ma             | data, ShareCare cale<br>ed<br>ate! ShareCare reve<br>e main UMDAP Wor<br>e Update and Delete<br>ds after one year an<br>od displays a "Create<br>atches the amount e | culates the Month<br>rts to the main "Ur<br>eksheet screen show<br>e buttons. Click Upo<br>ad needs to be rene<br>e Family ATP Recor<br>entered on the Fam | by Adjusted Gross<br>MDAP Workshee<br>ws the summary in<br>late to modify the<br>wed.<br>d" button (see be<br>ily ATP flag | ss Income on which<br>t" screen.<br>information. Adjacer<br>e existing record                           |

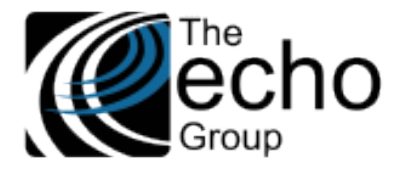

- ShareCare then displays the status "Matched to Family ATP record," as shown below
- If the Ability to Pay is a different amount than that entered on the Family ATP flag (if applicable), the "Ability to Pay" amount displays in red text, and the "Status" message indicates there is an amount conflict
- Fix the amount on the Family ATP screen or on the UMDAP Worksheet screen, whichever is in error

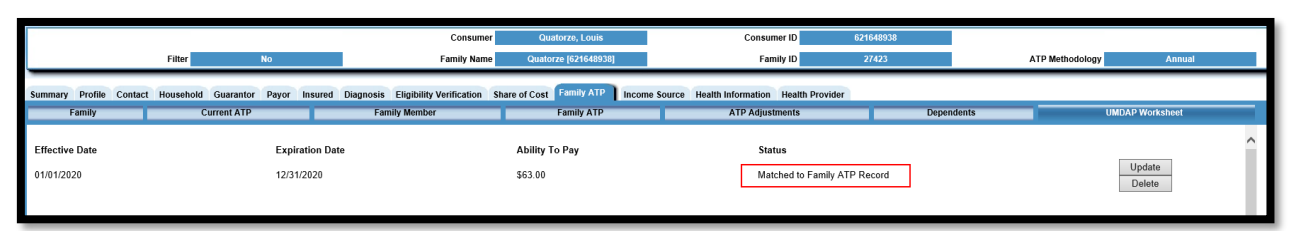

 Other calculations such as Adjustments are made automatically according to the amount entered on the Family ATP screen

# WHAT HAPPENS NEXT?

8- Once the ATP amount is billed to the Consumer, the ATP Amount is adjusted until it reaches zero. Once zero is reached, all remaining charges incurred for that year are adjusted to \$0.00. Since this is an annual ATP, the process starts again after the Expiration Date, and the Consumer is billed the ATP amount again.

- The invoices should show the original amount billed and then an adjustment related to the ATP amount due. In the end, the Guarantor should only be billed the ATP amount. Everything else should be zero.
- For Example:
  - i. Family ATP = \$63.00

| Share of Cost Family ATP Income                                                                                      | Source Health Information                                              |
|----------------------------------------------------------------------------------------------------|------------------------------------------------------------------------|
| Family ATP                                                                                                    | ATP Adjustn                                                            |
| Effective Dates<br>Family Ability To Pay<br>ATP Adjustment Total<br>Current Paid Total<br>Current Billed (ETP) Total | 01/01/2020 - 12/31/2020<br>\$63.00<br>- \$0.00<br>- \$0.00<br>- \$0.00 |
| Adjusted Family Ability To Pay                                                                                       | \$63.00                                                                |
|                                                                                                    |                                                                        |

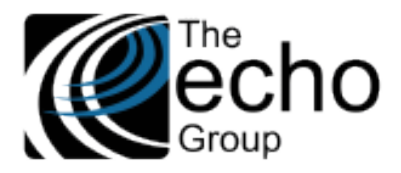

ii. Service is billed for \$293.40. The first Payor pays \$273.40, and a \$20.00 charge goes to the Guarantor.

| Receive Payments Batch Receive Payments              | Refunds                      | Auto Receive P             | ayments Cash | Receipts Electro | onic Payments Statu                   | s Reader          |                                 |                 |                       |                 |
|------------------------------------------------------|------------------------------|----------------------------|--------------|------------------|---------------------------------------|-------------------|---------------------------------|-----------------|-----------------------|-----------------|
| Lookup                                               |                              | Invoice                    |              |                  | 11/01/2020                            |                   |                                 |                 |                       |                 |
| Transaction Date<br>Procedure<br>Consumer Service ID | 11/01/2<br>03 - MH<br>218311 | 1020<br>I Case Manage<br>1 | ement        |                  | Charge<br>Transaction<br>Service Date | s ID<br>e         | \$293.40<br>5578433<br>11/01/20 | 20              | Provider<br>Program   | Fritz,<br>Child |
| Payor                                                |                              | Charge                     | Paid         | Adjusted         | Transaction<br>Date                   | Receipt<br>Number | EOB<br>Approval Date            | Check<br>Number | Туре                  |                 |
| Medi-Cal MHS [10]                                    |                              | \$0.00                     | \$273.40     | \$20.00          |                                       |                   |                                 |                 |                       |                 |
| [Detail]                                             |                              | -                          | -            | -                | 12/10/2020                            |                   |                                 |                 | Charge Schedule Rate  |                 |
| [Detail]                                             |                              | -                          | \$273.40     | -                | 12/10/2020                            |                   | 12/10/2020                      |                 | Payment               |                 |
| [Detail]                                             | 1                            | -                          | <b>-</b> -   | \$20.00          | 12/10/2020                            |                   |                                 |                 | ADJ: Manual ETP Trans | sfer            |
| Guarantor - Quatre, Henri [70944]                    |                              | \$20.00                    | \$0.00       | \$273.40         |                                       |                   |                                 |                 |                       |                 |
| [Detail]                                             |                              | \$20.00                    | -            | -                | 12/10/2020                            |                   |                                 |                 | Charge Schedule Rate  |                 |
| [Detail]                                             |                              | -                          | -            | \$273.40         | 12/10/2020                            |                   | 12/10/2020                      |                 | ADJ: Prior Payor Paym | ent             |
| Alternate                                            |                              | \$0.00                     | \$0.00       | \$0.00           |                                       |                   |                                 |                 |                       |                 |
| TOTAL                                                |                              | \$20.00                    | \$273.40     | -                |                                       |                   |                                 |                 |                       |                 |
|                                                      |                              |                            |              |                  |                                       |                   |                                 |                 |                       |                 |

iii. The Current ATP screen after the charges above shows \$43.00 remaining and \$20.00 billed:

| Share of Cost Family ATP Incor | ne Source     | Health Information | Heal |  |  |  |  |  |
|--------------------------------|---------------|--------------------|------|--|--|--|--|--|
| Family ATP                     | ATP Adjustmer |                    |      |  |  |  |  |  |
| Effective Dates                | 01/01/2       | 2020 - 12/31/2020  |      |  |  |  |  |  |
| Family Ability To Pay          |               | \$63.00            |      |  |  |  |  |  |
| ATP Adjustment Total           |               | - \$0.00           |      |  |  |  |  |  |
| Current Paid Total             |               | - \$0.00           |      |  |  |  |  |  |
| Current Billed (ETP) Total     | - \$20.00     |                    |      |  |  |  |  |  |
|                                |               |                    |      |  |  |  |  |  |
| Adjusted Family Ability To I   | Day           | \$43.00            |      |  |  |  |  |  |
|                                |               |                    |      |  |  |  |  |  |
|                                |               |                    |      |  |  |  |  |  |

iv. The Current ATP screen after the Guarantor pays \$20.00:

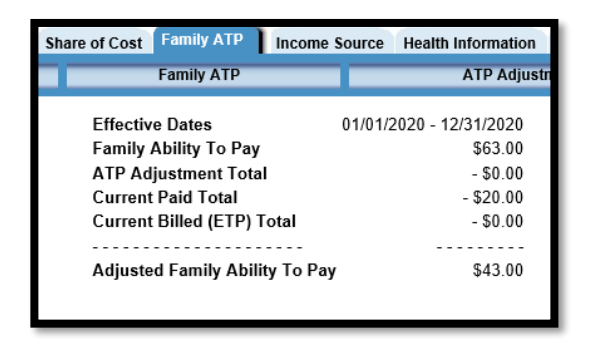

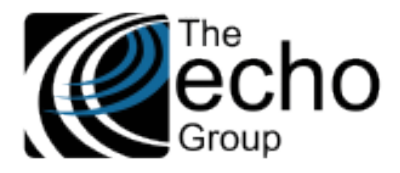

v. Then another service is billed for \$293.40. The first Payor pays \$193.40, and \$100.00 is adjusted for the Guarantor, but only \$43.00 is charged because of the \$43.00 remaining ATP.

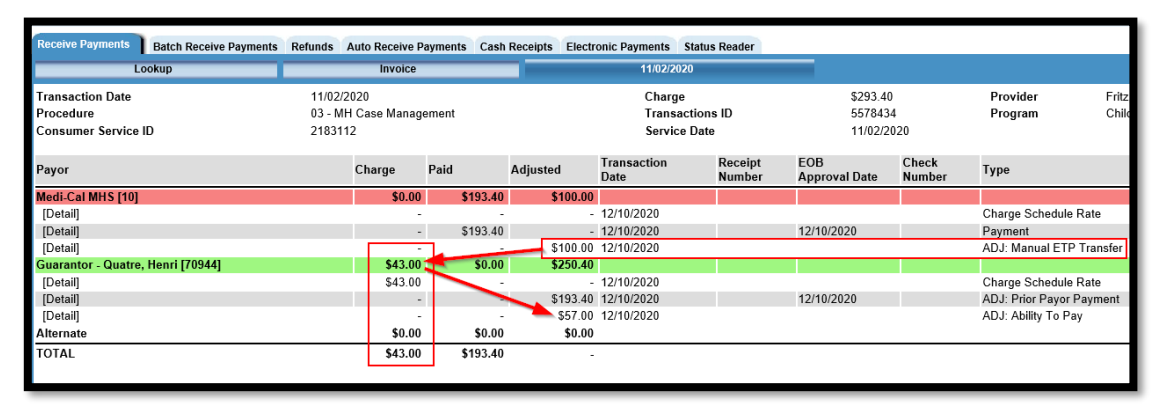

## vi. The Guarantor pays the remaining \$43.00:

| Receive Payments Batch Receive Payments              | Refunds A                      | uto Receive Pa          | ayments Cash | Receipts Electro | onic Payments                | Status Reader     |                               |                 |                      |                 |
|------------------------------------------------------|--------------------------------|-------------------------|--------------|------------------|------------------------------|-------------------|-------------------------------|-----------------|----------------------|-----------------|
| Lookup                                               |                                | Invoice                 |              |                  | 11/02/202                    | 20                |                               |                 |                      |                 |
| Transaction Date<br>Procedure<br>Consumer Service ID | 11/02/20<br>03 - MH<br>2183112 | )20<br>Case Manage<br>2 | ement        |                  | Charge<br>Transae<br>Service | ctions ID<br>Date | \$293.40<br>557843<br>11/02/2 | 4<br>020        | Provider<br>Program  | Fritz,<br>Chilo |
| Payor                                                |                                | Charge                  | Paid         | Adjusted         | Transaction<br>Date          | Receipt<br>Number | EOB<br>Approval Date          | Check<br>Number | Туре                 |                 |
| Medi-Cal MHS [10]                                    |                                | \$0.00                  | \$193.40     | \$100.00         |                              |                   |                               |                 |                      |                 |
| [Detail]                                             |                                | -                       | -            | -                | 12/10/2020                   |                   |                               |                 | Charge Schedule Rat  | te              |
| [Detail]                                             |                                | -                       | \$193.40     | -                | 12/10/2020                   |                   | 12/10/2020                    |                 | Payment              |                 |
| [Detail]                                             |                                | -                       | -            | \$100.00         | 12/10/2020                   |                   |                               |                 | ADJ: Manual ETP Tra  | ansfer          |
| Guarantor - Quatre, Henri [70944]                    |                                | \$0.00                  | \$43.00      | \$0.00           |                              |                   |                               |                 |                      |                 |
| [Detail]                                             |                                | -                       | -            | -                | 12/10/2020                   |                   |                               |                 | Charge Schedule Rat  | te              |
| [Detail]                                             |                                | -                       | -            | \$193.40         | 12/10/2020                   |                   | 12/10/2020                    |                 | ADJ: Prior Payor Pay | ment            |
| [Detail]                                             |                                | -                       | -            | \$57.00          | 12/10/2020                   |                   |                               |                 | ADJ: Ability To Pay  |                 |
| [Detail]                                             |                                | -                       | \$43.00      | -                | 12/10/2020                   |                   |                               |                 | Payment              |                 |
| Alternate                                            |                                | \$0.00                  | \$0.00       | \$0.00           |                              |                   |                               |                 |                      |                 |
| TOTAL                                                |                                | \$0.00                  | \$236.40     | -                |                              |                   |                               |                 |                      |                 |

vii. The Current ATP is down to \$0.00.

| Share of Cost Family ATP Income | Source Health Information Hea |
|---------------------------------|-------------------------------|
| Family ATP                      | ATP Adjustment                |
| Effective Dates                 | 01/01/2020 - 12/31/2020       |
| Family Ability To Pay           | \$63.00                       |
| ATP Adjustment Total            | - \$0.00                      |
| Current Paid Total              | - \$63.00                     |
| Current Billed (ETP) Total      | - \$0.00                      |
|                                 |                               |
| Adjusted Family Ability To Pa   | y \$0.00                      |
|                                 |                               |

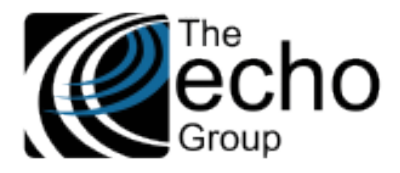

viii. If another new service is billed for \$293.40 and the first Payor pays \$173.40, \$120.00 is adjusted for the Guarantor, but the Guarantor is not charged because there is no more remaining ATP.

| Lookup                                               |                              | Invoice                  |          |          | 11/03/2020                   | )                 |                               |                 |                     |                       |
|------------------------------------------------------|------------------------------|--------------------------|----------|----------|------------------------------|-------------------|-------------------------------|-----------------|---------------------|-----------------------|
| Transaction Date<br>Procedure<br>Consumer Service ID | 11/03/2<br>03 - MH<br>218311 | 020<br>I Case Manag<br>3 | ement    |          | Charge<br>Transac<br>Service | tions ID<br>Date  | \$293.40<br>557843<br>11/03/2 | 5<br>020        | Provider<br>Program | Fritz,<br>Child       |
| Payor                                                |                              | Charge                   | Paid     | Adjusted | Transaction<br>Date          | Receipt<br>Number | EOB<br>Approval Date          | Check<br>Number | Туре                |                       |
| Medi-Cal MHS [10]                                    |                              | \$0.00                   | \$173.40 | \$120.00 |                              |                   |                               |                 |                     |                       |
| [Detail]                                             |                              | -                        | -        | -        | 12/10/2020                   |                   |                               |                 | Charge Schedule     | Rate                  |
| [Detail]                                             |                              | -                        | \$173.40 | -        | 12/10/2020                   |                   | 12/10/2020                    |                 | Payment             |                       |
| [Detail]                                             |                              | -                        | -        | \$120.00 | 12/10/2020                   |                   |                               |                 | ADJ: Manual ETP     | <sup>o</sup> Transfer |
| Guarantor - Quatre, Henri [70944]                    |                              | \$0.00                   | \$0.00   | \$0.00   |                              |                   |                               |                 |                     |                       |
| [Detail]                                             |                              | -                        | -        | -        | 12/10/2020                   |                   |                               |                 | Charge Schedule     | Rate                  |
| [Detail]                                             |                              | -                        | -        | \$173.40 | 12/10/2020                   |                   | 12/10/2020                    |                 | ADJ: Prior Payor    | Payment               |
| [Detail]                                             |                              | -                        | -        | \$120.00 | 12/10/2020                   |                   |                               |                 | ADJ: Ability To Pa  | ay                    |
| Alternate                                            |                              | \$0.00                   | \$0.00   | \$0.00   |                              |                   |                               |                 |                     |                       |
| TOTAL                                                |                              | \$0.00                   | \$173.40 | -        |                              |                   |                               |                 |                     |                       |